# SANGEAN

# DPR-17 Software Upgrade Procedure

The Software on your DPR-17 can be upgraded by loading the software onto an SD card, and then inserting the SD card in your radio.

<u>Please Note</u> – There are 2 different Software Versions available for the DPR-17. Please ensure you are updating your radio with the correct Software Version.

## Before you perform the software upgrade procedure, you must :

Before you begin the updating procedure, please confirm which software is currently on your radio. This will determine which software to upgrade your radio to. To do this, please do the following-

## How to Check Software version on Radio

1. To view which software version your radio has press and hold the Info button.

- 2. Rotate the Tuning control until "SW version" is shown on the display.
- 3. Press and release the Tuning control to view the software version of your radio.

## Software Versions:

Software Version **DPR17** - <u>VP02F-AU5V</u> replaces the following versions:

#### VP02E-AU5V, VP02C, VP02B, VP02A

Software Version **DPR17-** <u>VP01F</u> replaces the following versions:

#### VP01D, VP01C, VP01B

If you are unsure which Software to upgrade your radio to, please contact Canohm.

**Canohm Contact Details-**

Freecall: 1800 636 026

E-Mail: sales@canohm.com.au

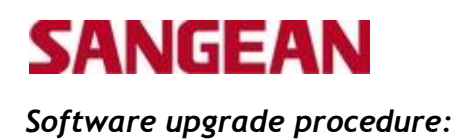

1.Extract the file "DPR-17 Software" - Extract the Software and save on your computer – eg. Create a folder named "DPR-17 Software Upgrade" and save/extract the file into here.

| DPR-17   | Software.rai | - Winika | Invaluatio   | izqos e   | -            | -           | 100        | en # 3   | 10.0           |              |         |                   |       | COLO - Ca |
|----------|--------------|----------|--------------|-----------|--------------|-------------|------------|----------|----------------|--------------|---------|-------------------|-------|-----------|
| File Com | mands To     | olo Fevr | oites Opt    | ions Ha   | le .         |             |            |          |                |              | -       |                   |       |           |
| 10 AM    | EnsetTo      | Tet      | View         | Delete    | Find         | Withe       | (1)<br>3/1 | Veuclean | Cammere        | U<br>Protect | 1<br>JX |                   |       |           |
|          | DPR-ST S     | ituan re | r - RAR arch | uve, unpi | acked size t | (445,224 by | 641        |          |                |              |         |                   |       |           |
| Name     |              |          | ,            |           |              |             |            | See      | Packed         | Type         |         | Modified          | CRC12 |           |
|          |              |          |              |           |              |             |            |          |                | R de Paris   |         | 2                 |       |           |
| Chest Ti | 7009484      |          |              |           |              |             |            |          |                | FileFiled    |         | REPAIRSON AND THE |       |           |
|          |              |          |              |           |              |             |            |          |                |              |         |                   |       |           |
|          |              |          |              |           |              |             |            |          |                |              |         |                   |       |           |
|          |              |          |              |           |              |             |            |          |                |              |         |                   |       |           |
|          |              |          |              |           |              |             |            |          |                |              |         |                   |       |           |
|          |              |          |              |           |              |             |            |          |                |              |         |                   |       |           |
|          |              |          |              |           |              |             |            |          |                |              |         |                   |       |           |
|          |              |          |              |           |              |             |            |          |                |              |         |                   |       |           |
|          |              |          |              |           |              |             |            |          |                |              |         |                   |       |           |
|          |              |          |              |           |              |             |            |          |                |              |         |                   |       |           |
|          |              |          |              |           |              |             |            |          |                |              |         |                   |       |           |
| CF-C     |              |          |              |           |              |             |            | 2        | Total 1 folder | e).          |         |                   |       |           |

2. Open up the folder where you saved the software upgrade. It should look like the following-

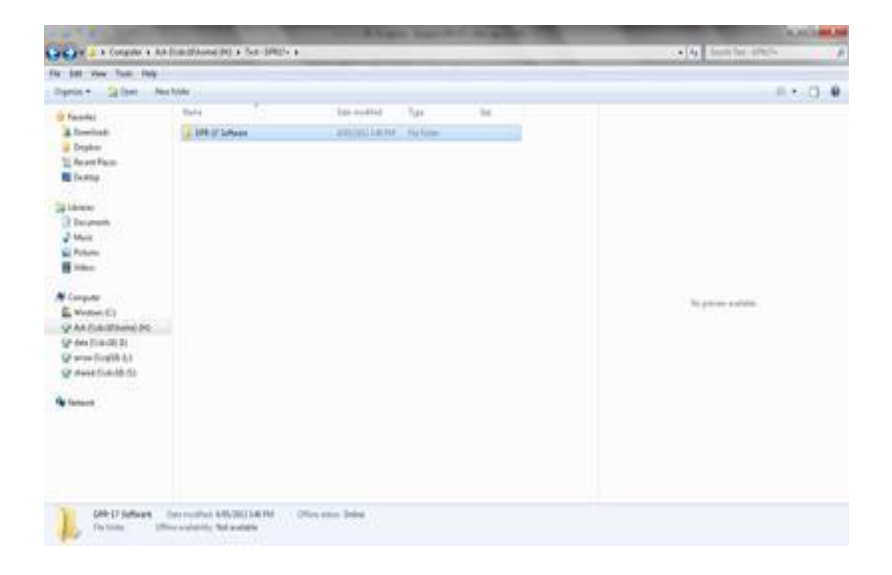

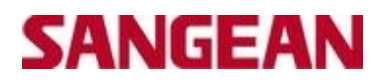

3. Open "DPR17+ Software" folder. The following will appear-

| Contract of the                                                                                                    | Concentration + Discourse           | The Classes a                    |                          |     | <br>• 149 Based for 1 100 |      | 100 |
|----------------------------------------------------------------------------------------------------|-------------------------------------|----------------------------------|--------------------------|-----|---------------------------|------|-----|
| File Edit View Tauto Help<br>Departure • New Solder                                                                                                    |                                     |                                  |                          |     |                           | =- 0 |     |
| the Parameter                                                                                                    | New:                                | Children Mark                    | Tree                     | 210 |                           |      |     |
| Constant     Constant     Destant     Destant | 2940-440<br>(940-440) 900           | ANALYSE SALVAN<br>ANELYSE SALVAN | Kia Angine<br>Kia Sonite |     |                           |      |     |
| A Western Cri<br>Q An (MacDifference) Ma<br>Q An (MacDiff Critical)<br>Q Annot (MacDiff Critical)<br>Q Annot (MacDiff Critical)<br>Annot                                                                                                    |                                     |                                  |                          |     |                           |      |     |
| 1 mm Office and                                                                                                    | unity Orline<br>1015: Ref available |                                  |                          |     |                           |      |     |

4. Open either "DPR17-vp02F-AU5V" or "VP01F" folder, depending on which Software you need to upgrade to. The following will appear-

| file Edit Vew Tools Invig-                                                                                                    |            |                              |                             |       |                              |
|----------------------------------------------------------------------------------------------------|------------|------------------------------|-----------------------------|-------|------------------------------|
| Departure - New Index                                                                                                    |            |                              |                             |       | =• □ <b>0</b>                |
| e 🚖 Ferretter                                                                                                    | There      | Data-modified                | 344                         | 194 / |                              |
| Destinet  Destine  Leave  Leave Leave  Leave  Leave Leave  Leave  Leave Leave  Leave Leave Leave Leave Leave Leave Leave Leave Leave Leave Leave Leave Leave Leave Leave Leave Leave Leave Leave Leave Leave Leave Leave Leave Leave Leave Leave Leave Leave Leave Leave Leave Leave Leave Leave Leave Leave Leave Leave Leave Leave Leave Leave Leave Leave Leave Lea | tananace   | MARCHIOLOGIA<br>MARCHIOLOGIA | Fair Automo<br>Fair Antoine |       | Solited of Six in processes. |
| 1 (2 energi (1 egit) (2 )<br>1 (2 elevent (1 elevent))<br>1 terres (1 elevent)<br>2 terres (1 elevent)                                                                                                    | into Olive |                              |                             |       |                              |

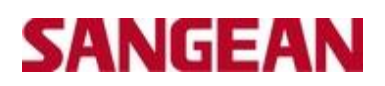

5. Highlight both "SWTEMPT" and "SWUPGRADE" folder, right click and select "COPY". Then paste both folders onto your SD card.

| File Edit Vere Tools Help                                                                                                    |               |                                                                                |                            |
|----------------------------------------------------------------------------------------------------|---------------|--------------------------------------------------------------------------------|----------------------------|
| Organice • New fulles                                                                                                    |               |                                                                                |                            |
| Constant     Constant     Constant | Name          | Sula madding Type 3an<br>49552933333784 Pin Iyalaw<br>4955293333784 Pin Iyalaw |                            |
| Computer     Computer     Computer | $\rightarrow$ | Removable Disk (F).<br>Click on this                                           | latiset a file in provine. |

6. Paste both folders onto your SD card. To do this, click on the "Removable Disk" under Computer. Please see above. This will take you into this section. The right click and press "PASTE". Please see below-

|                                                                                                    |                            |                                                   |                  | 101                                              | (c)-and (see |
|----------------------------------------------------------------------------------------------------|----------------------------|---------------------------------------------------|------------------|--------------------------------------------------|--------------|
| Computer +                                                                                                    | Removable Duk (FD +        |                                                   |                  | Py Statch Removable Dut (F)                      | p            |
| File Edit View Tools Help                                                                                                    |                            |                                                   |                  |                                                  |              |
| Organics . Dure with .                                                                                                    | New folder                 |                                                   | _                | 31 ×                                             |              |
| Acoustie     Dorpelon     Dorpelon | Nore<br>Datase<br>Decreace | Data muddod<br>kefycolog 321 PM<br>4050200 321 PM | Tige<br>Factoria | Folders pasted in<br>"Removable Disk"<br>section |              |
| J fami                                                                                                    |                            |                                                   |                  |                                                  |              |

# SANGEAN

- 7. The Software is now loaded onto your SD card. Please remove SD card from your computer and insert the SD card into your radio.
- 8. Turn on your radio, and in any band, press and hold INFO/ADVANCED button, until "Station List" or "Mono Override" appears and starts flashing (Please Note – if you are in the DAB band, "Station List" will flash. If you are in the FM band, "Mono Override" will flash).
- 9. While either "Station List" or "Mono Override" is flashing, release the INFO/ADVANCED button and rotate the Tuning Knob on the right hand side of the radio, until "SW Upgrade" appears on the display. Push the Tuning knob in to select "SW Upgrade".

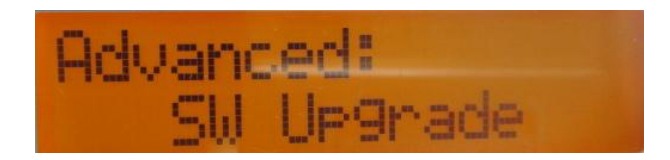

10. "Press SELECT to confirm upgrade" will appear on the display. Push the tuning knob in again to confirm the Upgrade.

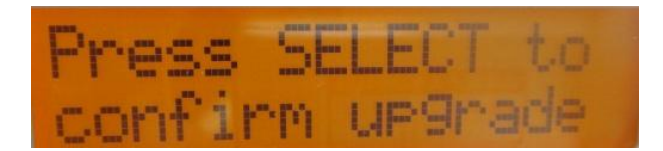

11. The display will show some data which the Software is upgrading

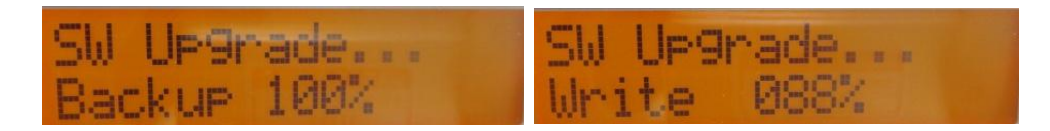

12. When the process has completed, "Upgrade Success Reconnect Power" will appear on the display. Please remove either the power supply or the batteries from the radio, reconnect these and turn the radio back on. The radio will scan and pick up all of the available stations.

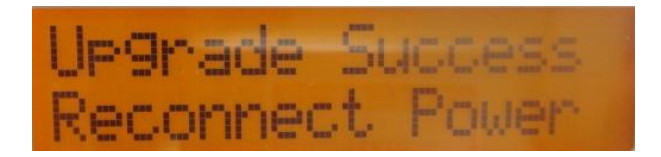

- 13. Repeat steps 8-12. Please refer below-
- 14. Turn on your radio, and in any band, press and hold INFO/ADVANCED button, until "Station List" or ""Mono Override" appears and starts flashing (Please Note – if you are in the DAB band, "Station List" will flash. If you are in the FM band, "Mono Override" will flash).

# SANGEAN

15. While either "Station List" or "Mono Override" is flashing, release the INFO/ADVANCED button and rotate the Tuning Knob on the right hand side of the radio, until "SW Upgrade" appears on the display. Push the Tuning knob in to select "SW Upgrade".

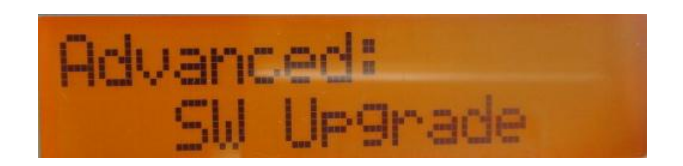

16. "Press SELECT to confirm upgrade" will appear on the display. Push the tuning knob in again to confirm the Upgrade.

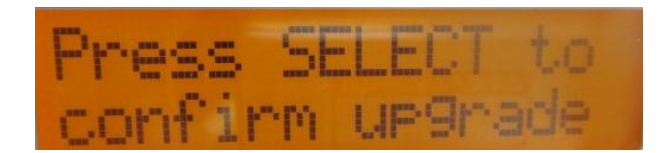

17. The display will show some data which the Software is upgrading

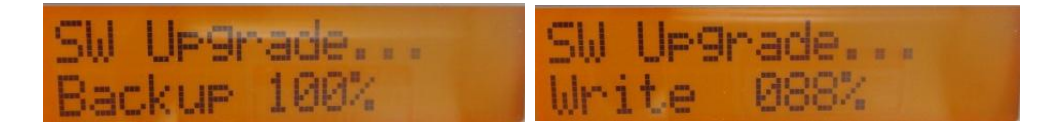

- 18. When the process has completed, "Upgrade Success Reconnect Power" will appear on the display. Please remove either the power supply or the batteries from the radio, reconnect these and turn the radio back on. The radio will scan and pick up all of the available stations.
- 19. To check the Software has successfully loaded onto your radio, please do the following-

### How to Check Software version on Radio

- 1. To view which software version your radio has press and hold the Info button.
- 2. Rotate the Tuning control until "SW version" is shown on the display.
- 3. Press and release the Tuning control to view the software version of your radio.
  - 20. The new version should display either:

DPR17 - VP02F-AU5V or DPR17 - VP01F